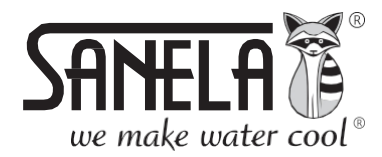

EN ISO 9001:2015

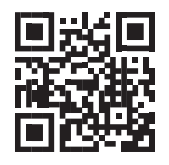

# LT

# **SLZA 38**

RFID žetonų įkrovimo stotis

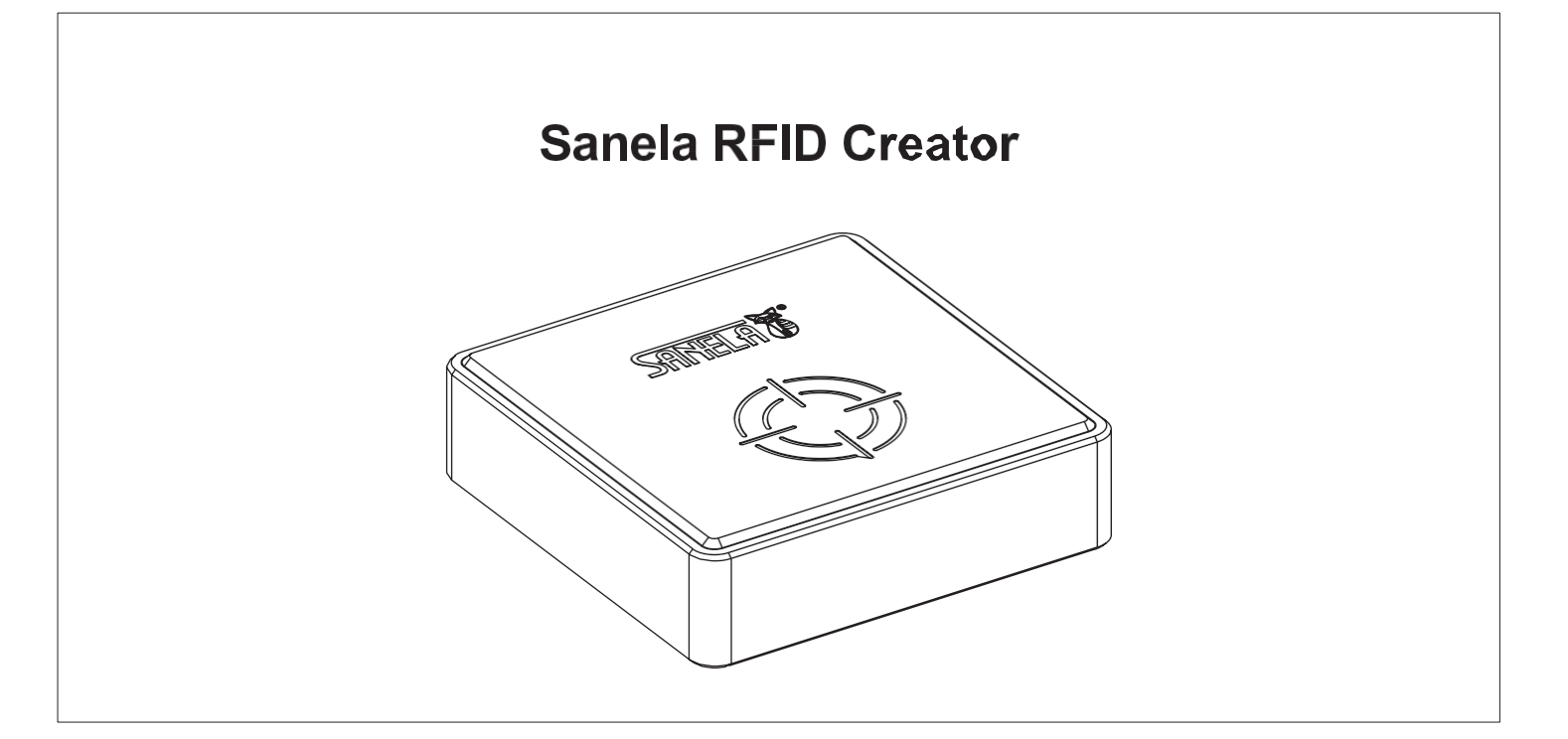

## Turinys

|   | uriiiys |                                                  |    |
|---|---------|--------------------------------------------------|----|
| 1 | Bendi   | ras aprašymas                                    | .2 |
|   | 1.1     | Pagrindinis meniu                                | .2 |
|   | 1.2     | Tipiniai teisių nustatymai                       | .2 |
| 2 | Sister  | nos nustatymai                                   | .3 |
|   | 2.1     | Grupės                                           | 3  |
|   | 2.1.1   | Sukurti naują grupę                              | .4 |
|   | 2.2     | Naudotojų paskyros                               | .4 |
|   | 2.2.1   | Sukurti naują naudotojo paskyrą                  | .5 |
| 3 | Įrengi  | nio nustatymai                                   | .5 |
|   | 3.1     | Susiejimo simbolis                               | .5 |
|   | 3.2     | Sąrankos simbolis                                | .5 |
|   | 3.3     | Parametrų nustatymai Sąrankos nustatymas Ženklas | .6 |
|   | 3.3.1   | Dušo tipo parametrų nustatymai                   | .6 |
|   | 3.3.2   | 2. Durininko tipo parametrų nustatymas           | .7 |
|   | 3.3.3   | B Prietaiso tipo parametrų nustatymai            | .8 |
|   | 3.3.4   | Skaitytuvo tipo parametrų nustatymas             | .9 |
|   | 3.4     | Naudotojo simbolių profilių nustatymas           | .9 |
|   | 3.5     | Naudotojo simbolio parametrų nustatymas          | 10 |
| 4 | Techr   | ninė priežiūra                                   | 10 |
|   | 4.1     | Duomenų bazės atsarginė kopija / atkūrimas       | 10 |
|   | 4.2     | Paraiškų atnaujinimai                            | 11 |
|   | 4.3     | Apie programą                                    | 11 |
|   | 4.4     | Skaitytojo nustatymai                            | 12 |
| 5 | Pirma   | asis visos sistemos paleidimas                   | 12 |
|   | 5.1     | Prietaiso suporavimas su skaitytuvu              | 12 |
| _ | 5.2     | Įrenginio nustatymas naudojant nustatymo simbolį | 13 |
| 6 | Sister  | nos parinktys                                    | 15 |
|   | 6.1     | Statistika                                       | 15 |
| 7 | Pasla   | uga                                              | 15 |
|   | 7.1     | Vartotojo prisijungimas/atsijungimas             | 15 |
|   | 7.2     | Mikroschemos įkrovimas                           | 16 |
|   | 7.3     | Įkrovimas į lustą                                | 16 |
|   | 7.4     | Parama                                           | 17 |

### 1.1 Pagrindinis meniu

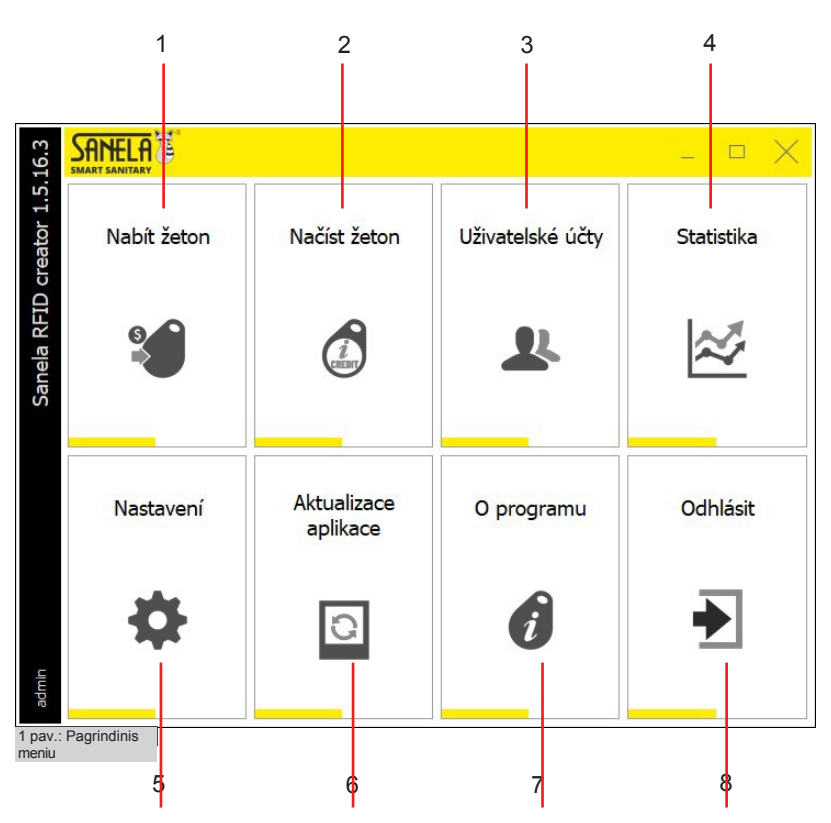

1.2 Tipiniai nustatymai teisės

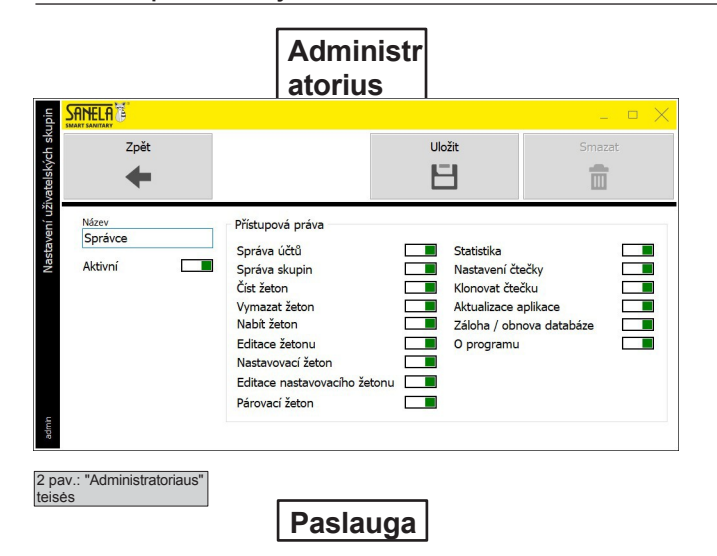

NELA Uložit Zpět E 面 4 Přístupová práva Název Obsluha Správa účtů Statistika Správa skupin Číst žeton Aktivní Nastavení čtečky Klonovat čtečku Vymazat žeton Nabít žeton Aktualizace aplikace Záloha / obnova databáze Editace žetonu O programu Nastavovací žeton Editace nastavovacího Párovací žeton 

1. Įkrauti žetoną - Ženklo įkrovimo meniu, žetono parametrų nustatymas ir profilių sukūrimas, kad būtų galima įkrauti žetoną.

 Įkelti žetoną - rodomas tam tikro žetono vienetų sąrašas, žetono naudojimo statistika, leistinos prieigos ir vienetų galiojimo laikas.
 Vienetus galima ištrinti iš meniu.

 Naudotojų paskyros - kurkite ir redaguokite naudotojų paskyras, tvarkykite grupes ir leidimus. Grupės - kiekvienas naudotojas turi būti priskirtas grupei, suteikiančiai jam teises (pvz., administratorius, vadybininkas, prižiūrėtojas).

4. Statistika - visų atliktų veiksmų istorijos sąrašas su skaitytoju.

 Nustatymai - meniu, kuriame galima kurti sąrankos ir poravimo žetonus, tvarkyti naudotojų paskyras ir grupes, kurti atsarginę kopiją arba atkurti skaitytuvo duomenų bazę ir tvarkyti skaitytuvo nustatymus.

**6. Programėlių naujinimai -** raskite naujausią versiją Taikymas.

7. Apie - programos versija, licencijos numeris, instrukcijos, nuotolinė pagalba.

8. Atsijungti - paspauskite , jei norite atsijungti nuo naudotojo.

Vadovas

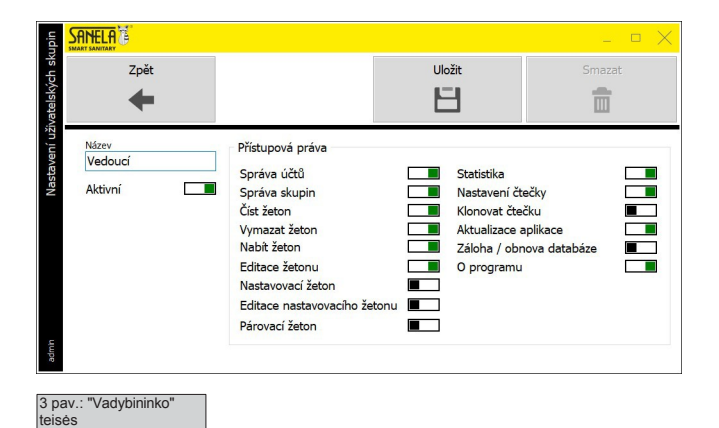

Sistemos nustatymai

2

Norint nustatyti visą sistemą, pirmą kartą paleidžiant sistemą reikia atlikti šiuos veiksmus:

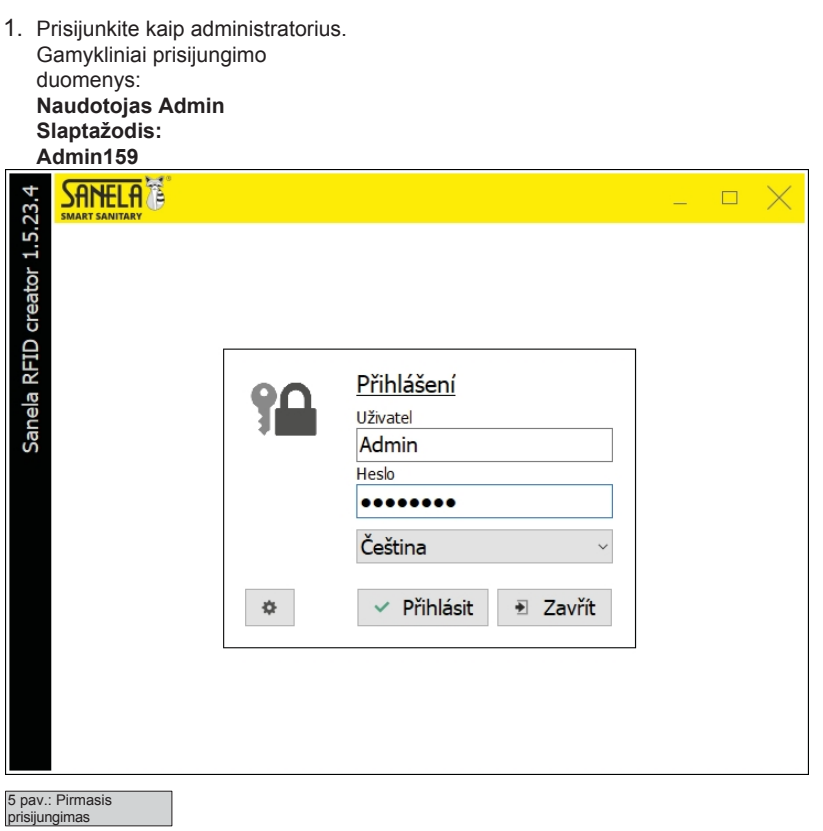

- 2. Sukurkite grupes ir sukonfigūruokite leidimus (žr. 2.1 skyrių).
- 3. Sukurkite naudotojų paskyras ir priskirkite jas grupėms (žr. 2.2 skyrių).

Baigę pereikite prie 3 skyriaus. Įrenginio sąranka.

#### 2.1 Grupės

| upin                        |        |             |        |        | _ D X  |
|-----------------------------|--------|-------------|--------|--------|--------|
| Nastavení uživatelských sku | Zpět   | Uživatelské | účty   | +      | 1 ->   |
|                             | group1 | group2      | group3 | vše    | Přídat |
| admin                       | Přidat | Přidat      | Přidat | Přidat | Přidat |

- Šį meniu rasite pagrindiniame meniu> Nustatymai> Vartotojų grupės
- Kiekvienas naudotojas turi būti priskirtas grupei, suteikiančiai jam leidimus.
- Pavyzdžiui, vadybininkas, prižiūrėtojas arba operatorius.
- Norėdami redaguoti, pasirinkite jau sukurtos grupės pavadinimą.
- Jei norite sukurti naują grupę, pasirinkite "+ add".
- Pasirinkite "Vartotojo paskyros", kad pereitumėte į naudotojo nustatymus
- Norėdami pereiti iš vieno puslapio į kitą, naudokite rodykles į kairę ir į dešinę.
- Pasirinkite "Atgal", kad grįžtumėte į meniu "Vartotojų paskyros".

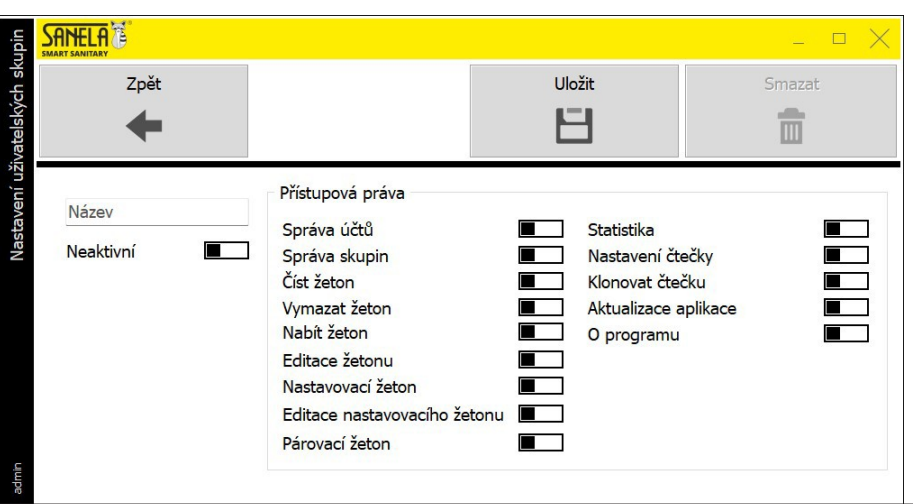

| Pav.7: V | artotojų grupės nustatymai |         |        |        |
|----------|----------------------------|---------|--------|--------|
| účty     |                            |         |        | _ ¤ X  |
| elské    | Zpět                       | Skupiny |        |        |
| Uživat   | +                          | <u></u> |        |        |
|          | Jméno Příjmení             | Přidat  | Přidat | Přidat |
|          | 2                          | •       | •      | •      |
|          | Přidat                     | Přidat  | Přidat | Přidat |
| admin    | •                          | •       | 0      | 0      |

- Pavadinimas: grupės pavadinimas, kuris bus rodomas pridėjus paskvra

- Nustatykite, ar grupė bus neaktyvi / su jungikliu. Jei ji aktyvi, naudotojas gali būti priskirtas grupei.

 - Prieigos teisės:
 Nurodoma teisė atlikti grupės nustatymus ir veiksmus. Pavyzdžiui: administratorius, vadybininkas arba operatorius.

- Norėdami išsaugoti, pasirinkite "Save".

- Pasirinkę "Atgal" grįšite į ankstesnį meniu be išsaugojimo.

 Pasirinkus "lštrinti", redaguojama grupė bus ištrinta, o tos grupės naudotojai nebeturės jokių leidimų. Juos būtina įtraukti į naują grupę.

- Pagrindiniame meniu pasirinkite "Vartotojų paskyros"
- Jei norite sukurti paskyrą, paspauskite "+ add". (žr. 2.2.1 skyrių)
- Jei norite redaguoti paskyrą, pasirinkite plytelę.
- Paspauskite "Grupės", kad būtų parodytas grupių valdymo langas (žr. 2.1 skyrių).
- Norėdami grįžti į pagrindinį meniu, pasirinkite "Atgal".

8 pav.: Naudotojo paskyros

2.2.1 Sukurkite naują naudotojo paskyrą

|                        |          | _ ¤ X  |
|------------------------|----------|--------|
| Zpět                   | Uložit   | Smazat |
|                        |          |        |
| Neaktivní <b>I</b>     | Jméno    |        |
| Heslo                  | Příjmení |        |
| Skupina oprávněni<br>v |          |        |
| <u>e</u> ep            |          |        |

- Meniu rasite pagrindiniame meniu> Vartotojų paskyros> Pridėti.
- Naują paskyrą galite susikurti čia.

- Perjungiklis Neaktyvus/Aktyvus nustato, ar paskyra bus operacija.

- Vartotojo vardas: reikalingas norint prisijungti sistema.

- Slaptažodis: prisijungimo prie sistemos slaptažodis.
- Leidimų grupė: priskiria naudotoją grupei.

- Vardas ir pavardė: naudotojo, kuriam bus priskirta paskyra, vardas ir pavardė.

- Norėdami įrašyti, pasirinkite "Save".
- Norėdami grįžti į pagrindinį meniu, pasirinkite "Atgal".

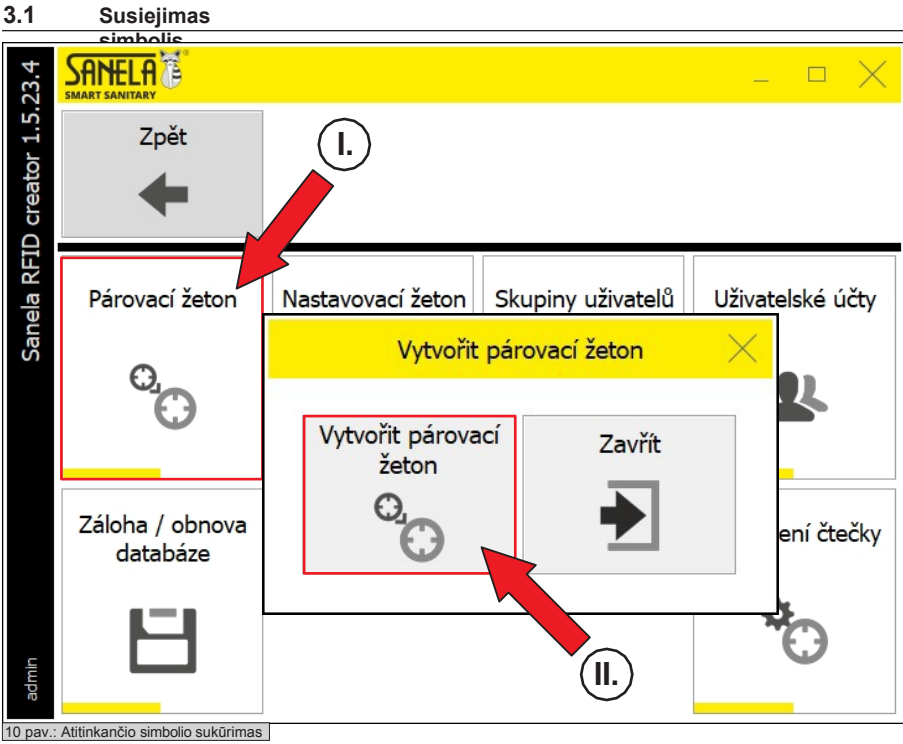

3.2 Nustatyti simbolį

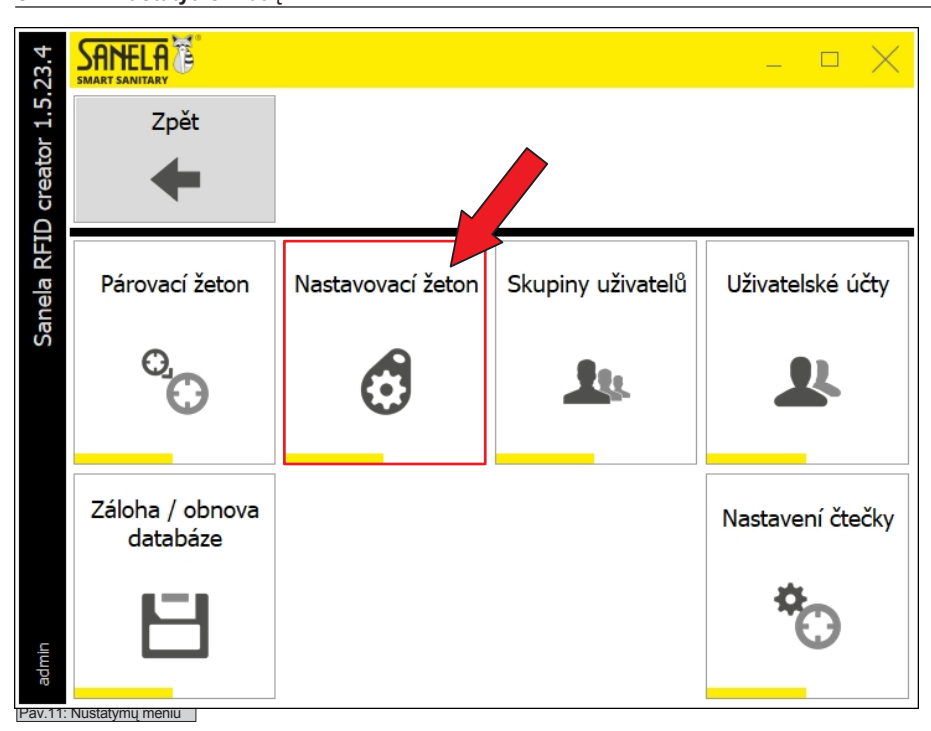

Zpět Zpět Sprcha Dveřník Spotřebič Čtečka Čtečka

12 pav.: sąrankos simbolis

- Šį meniu rasite pagrindiniame meniu> Nustatymai.

 Susiejimo žetonas naudojamas įkrovimo stotelei susieti su kitais gaminiais (pirmąsias 20 minučių po dušo įjungimo). Jei galutiniai įrenginiai nesusieti su įkrovimo stotimi, sistema neveiks.

 Jei norite sukurti sutampantį žetoną, uždėkite žetoną ant skaitytuvo ir pasirinkite "Sukurti sutampantį žetoną".

- sukūrus simbolį, rodomas langas "Sukurtas poravimo simbolis".

- Paspauskite "Close", kad grįžtumėte į ankstesnį meniu.

- Meniu rasite pagrindiniame meniu> Settings> Setup Token.

 Nustatymo simbolis naudojamas galutinio įrenginio parametrams nustatyti : - dušas

Durininkas
 Prietaisas

- Skaitytojas

 Jei norite sukurti nustatymo simbolį, uždėkite jį ant skaitytuvo. Tada iš meniu pasirinkite įrenginį, kurį reikia nustatyti su šiuo žetonu. Sėkmingai sukūrus žetoną, rodoma informacija "Setup token created" (sąrankos žetonas sukurtas).

 Pasirinkus "Settings" (nustatymai), atsiras galimybė redaguoti prietaiso parametrus ir pridėti papildomų prietaisų (žr. 3.3 skyrių).

 Norėdami pereiti iš vieno puslapio į kitą, naudokite rodykles į kairę ir į dešinę.

- Norėdami grįžti į pagrindinį meniu, pasirinkite "Atgal".

| eton    |        |         |           |          | _ <b>□</b> × |
|---------|--------|---------|-----------|----------|--------------|
| ovací ž | Zpět   |         | N         | astavení |              |
| lastavo | +      |         |           |          |              |
| 2       | Sprcha | Dveřník | Spotřebič | Čtečka   | Přidat       |
|         |        | 1       |           |          | •            |
|         | Přidat | Přidat  | Přidat    | Přidat   | Přidat       |
| dmin    | •      | •       | •         | •        | •            |
| ĕ       |        |         |           |          |              |

Pav.13: Nustatymo simbolio parametrų nustatymas

#### 3.3.1 tipo dušo parametrų nustatymas

| eton   |                                                    |                                                                      |                                            | _ <b>□</b> × |
|--------|----------------------------------------------------|----------------------------------------------------------------------|--------------------------------------------|--------------|
| vací ž | Zpět                                               |                                                                      | Uložit                                     | Smazat       |
| astavo | +                                                  |                                                                      | 8                                          | Ē            |
| Z      | Piktogram<br>Popis<br>Sprcha C Dveřník             | otřebič 🗷 Čtečka                                                     | Stav zařízení 🔳<br>Komunikace<br>Výchozí – |              |
|        | Interval sanitace<br>Čas<br>Cena služby (Jednotky) | Umístění jednotek Přístup<br>1<br>Mód zdarma<br>Déka módu zdarma (H) | ~                                          |              |
| Pav.14 | Expirace Datum<br>4: Dušo nustatymo simbolis       | Mód pro přiložení<br>Zař. se zásobníkem                              |                                            |              |

Meniu rasite pagrindiniame meniu> Settings> Setup Token > Settings

- Šiame meniu galite redaguoti jau sukurtus parametrus sąrankos žymenį ir pridėti naujų.

 Jei norite redaguoti jau sukurtą profilį, spustelėkite norimą redaguoti mygtuką.

Norėdami pridėti kitą įrenginį, spustelėkite "+ add", pasirodys langas, žr. 3.3.1 - 3.3.4 skyrius.

 Norėdami pereiti iš vieno puslapio į kitą, naudokite rodykles į kairę ir į dešinę.

- Norėdami grįžti į pagrindinį meniu, pasirinkite "Atgal".

- Šiame nustatyme galima nustatyti visus parametrus.

dušo įrenginio tipo **nustatymo** simbolis. Įrenginius galite perjungti vidurinėje skirtuko dalyje (dušas, durininkas prietaisas skaitytuvas). Viršutinėje dalyje galite užpildyti prietaiso pavadinimą ir aprašymą, priskirti piktogramą (piktogramą).

Įrangos būklė:

Nustato, ar galinio taško įrenginys įjungtas, ar išjungtas.

#### - Bendravimas:

Nustato ryšio tarp galutinio įrenginio ir pagrindinės sistemos (debesies ir kt.) tipą.

 Sanitarijos intervalas:
 Higieninio praplovimo paleidimas po x valandų nuo paskutinio naudojimosi dušu.

#### - Sanitarijos trukmė:

Higieninio praplovimo trukmė.

#### Laikas:

Apibrėžia laiką, lygų nuskaitytiems vienetams po naudotojo žetono įkėlimo.

#### - Paslaugos kaina (vnt.):

Kreditų, kurie bus išskaičiuoti l**š naudotojo** žetono, skaičius. Jis įgyja reikšmes nuo 0 iki 31.

Jei pasirenkama reikšmė 0, **naudotojo** simbolio turėtojas gali dušu. Praėjus nustatytam laikui, dušą vėl galima įjungti pridėjus žetoną prie skaitytuvo.

#### - Prieiga:

Nurodomas prieigų skaičius ("prietaisų grupės"). Pavyzdys: jei prietaisas turi prieigos numerį 1, o **naudotojo** ženklui leidžiama tik prieiga Nr. 2, jis negalės naudotis prietaisu.

#### - Laisvasis režimas / laisvojo režimo ilgis:

ljungus šį režimą, tam tikrą laiką dušas bus laisvas. Praėjus nustatytam laikui, dušas automatiškai grįš į pradinę būseną. Jis įgyja reikšmes nuo 1 iki 255 val.

### - Pritvirtinimo režimas:

Jis naudojamas atgaliniam suderinamumui su SLZA 31, SLZA 32, SLZA 35 žetonų lizdais.

- Norėdami išsaugoti, pasirinkite "Save".

- Paspaudę "Atgal", grįšite į ankstesnį meniu.

- Paspaudus "Delete" (trinti), redaguotas žymeklio išankstinis nustatymas ištrinamas

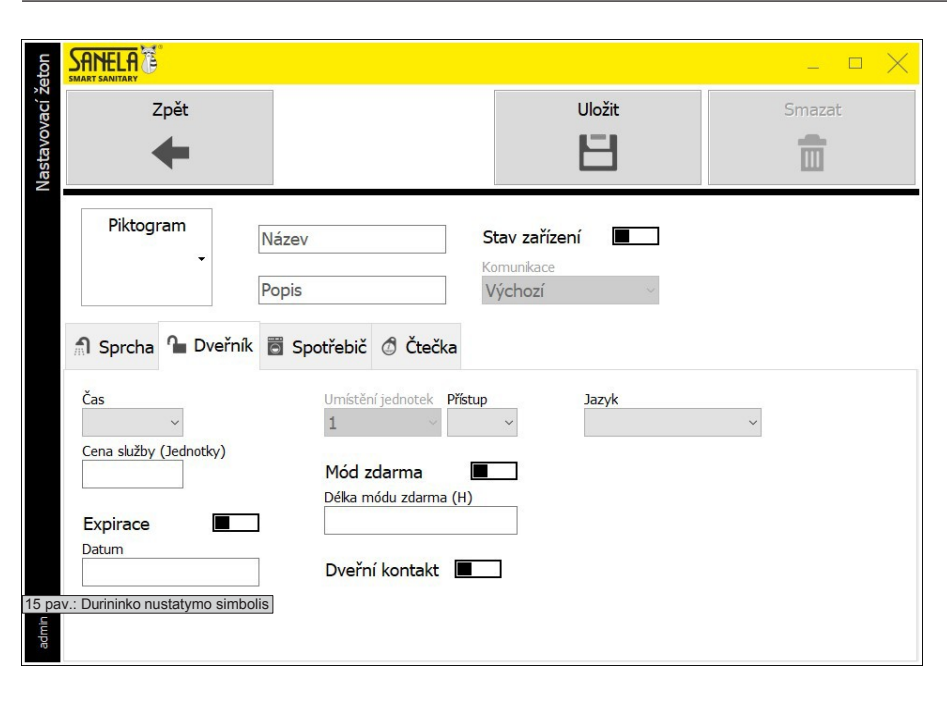

 Šiame nustatvme galima nustatvti visus parametrus. durininko įrenginio tipo **nustatymo** simbolis.

Įrenginius galite perjungti vidurinėje skirtuko dalyje (dušas, durininkas, prietaisas, skaitytuvas). Viršutinėje dalyje galite užpildyti prietaiso pavadinimą ir aprašymą, priskirti piktogramą (piktogramą).

- Įrangos būklė:
 Nustato, ar galinio taško įrenginys įjungtas, ar išjungtas.

#### Bendravimas:

Nustato ryšio tarp galutinio įrenginio ir pagrindinės sistemos (debesies ir kt.) tipa.

#### - Laikas:

Laikas, nuo kurio priklauso, per kiek laiko bus atrakinta durų spyna po to, kai bus išskaičiuotas kreditas (vienetai).

#### - Paslaugos kaina (vnt.):

Kreditų, kurie bus išskaičiuoti **iš naudotojo** žetono, skaičius. Jis įgyja reikšmes nuo 0 iki 31.

Jei pasirinkta reikšmė 0, durininkas bus laisvas visą parametro "Laikas" trukmę. Norint vėl atidaryti, **naudotojo** žetoną galima vėl pridėti prie skaitytuvo.

#### - Galiojimo terminas:

jungiamas žetono galiojimo datos tikrinimas. Jei žetono galiojimo data yra senesnė už dabartinę datą, įrenginiai jo nepriims.

#### Prieiga:

Nurodomas prieigų skaičius ("prietaisų grupės"). Pavyzdys: jei prietaisas turi prieigos numerį 1, o **naudotojo** žetono naudotojui leidžiama tik prieiga Nr. 2, jis negalės naudotis prietaisu.

 Laisvasis režimas / laisvojo režimo ilgis:
 ljungus šį režimą, tam tikrą laiką durų spyna bus atidaryta nemokamai. Praėjus nustatytam laikui, prietaisas automatiškai grįš į pradinę būseną. Nemokamo režimo trukmė įgyja reikšmes nuo 1 iki 255.

#### - Durų kontaktas:

Nurodo, ar galinis įrenginys yra su durimis, ar be jų. susisiekti.

#### "Su duru lietimu":

Mokėjimo automatas įleidžia vieną asmenį po apmokėjimo, jei šis asmuo neišeina, niekas kitas neatidaro durų kad galėtų sumokėti. Tik išėjęs iš tualeto kitas asmuo gali susimokėti už įėjimą ir būti įleistas.

#### "Jokio durimis":

Atlikus mokėjimą mokėjimo aparatas atidarys durų spyną, nesvarbu, kiek žmonių yra viduje, ir kiekvienas, kuris sumokės, bus įleistas.

#### - Kalba:

Nurodo kalbą, kuria bus rodomas pranešimas skaitytuve, durų atidarymo įrenginyje, kai įkišamas žetonas.

- Norėdami išsaugoti, pasirinkite "Save".

- Paspaudę "Atgal", grjšite j ankstesnj meniu.

- Paspaudus "Delete" (trinti), redaguotas žymeklio išankstinis nustatymas ištrinamas.

| eton          |                                                         |                                                                       |                                      | - • ×  |
|---------------|---------------------------------------------------------|-----------------------------------------------------------------------|--------------------------------------|--------|
| Nastavovací ž | Zpět                                                    |                                                                       | Uložit                               | Smazat |
|               | Piktogram<br>Popis Popis Sprcha C Dveřník S Sp          | Star<br>Kom<br>Výc                                                    | v zařízení 🔳<br>nunkace<br>chozí 🛛 🗸 |        |
|               | Čas<br>Cena služby (Jednotky)                           | Umístění jednotek Přístup<br>1<br>Mód zdarma<br>Délka módu zdarma (H) |                                      |        |
| Pav.1         | Expirace Datum<br>Datum<br>Prietaiso nustatymo simbolis | Jazyk                                                                 |                                      |        |

- Šiame nustatyme galima nustatyti visus parametrus.

įrenginio tipo nustatymo simbolis.

Įrenginius galite perjungti vidurinėje skirtuko dalyje (dušas, durininkas, prietaisas, skaitytuvas). Viršutinėje dalyje galite užpildyti prietaiso pavadinimą ir aprašymą, priskirti piktogramą (piktogramą).

- Įrangos būklė:
 Nustato, ar galinio taško įrenginys įjungtas, ar išjungtas.

#### Bendravimas:

Nustato ryšio tarp galutinio įrenginio ir pagrindinės sistemos (debesies ir kt.) tipą.

#### - Laikas:

Laikas, kurį prietaisas gali būti naudojamas atskaičius kreditą (vnt.).

 Paslaugos kaina (vnt.):
 Kreditų, kurie bus išskaičiuoti iš naudotojo žetono, skaičius. Jis įgyja reikšmes nuo 0 iki 31.

Jei pasirinkta reikšmė 0, prietaisas bus laisvas naudotojo žetono turėtojui. Praėjus šiam laikui, prietaisą vėl galima įjungti pridėjus žetoną prie skaitytuvo.

#### - Galiojimo terminas:

ljungiamas žetono galiojimo datos tikrinimas. Jei žetono galiojimo data yra senesnė už dabartinę datą, įrenginiai jo nepriims.

#### - Prieiga:

Nurodomas prieigų skaičius ("prietaisų grupės"). Pavyzdys: jei prietaisas turi prieigos numerį 1, o **naudotojo** žetono naudotojui leidžiama tik prieiga Nr. 2, jis negalės naudotis prietaisu.

 Laisvasis režimas / laisvojo režimo ilgis: ljungus režimą, prietaisas tam tikrą laiką bus laisvas. Praėjus nustatytam laikui, prietaisas automatiškai grįš į pradinę būseną. Laisvojo režimo trukmė įgyja šias reikšmes 1 - 255.

#### Kalba:

Nurodoma kalba, kuria pranešimas rodomas skaitytuve, prietaiso, kai pridedamas simbolis, ekrane.

- Norėdami išsaugoti, pasirinkite "Save".

- Paspaudę "Atgal", grįšite į ankstesnį meniu.

- Paspaudus "Delete", redaguotas lusto išankstinis nustatymas ištrinamas.

|                                                                               |                                       | _ <b>□</b> × |
|-------------------------------------------------------------------------------|---------------------------------------|--------------|
|                                                                               | Uložit                                | Smazat       |
| Piktogram<br>Název<br>Popis                                                   | Stav zařízení<br>Komunkace<br>Výchozí |              |
| Sprcha Loveřník Spotřebič CČtečka Datum Umístění jednotek Přístup             | ~                                     |              |
| Nabíjení       Nabíjené jednotky       7 pav.: Ženklų skaitytuvo<br>ustatymas |                                       |              |
|                                                                               |                                       |              |

 Šiame nustatyme galima nustatyti visus parametrus. skaitytuvo įrenginio tipo nustatymo simbolis. Įrenginius galite perjungti iš skirtuko vidurinėje dalyje esančių įrenginių (dušas, durininkas, prietaisas, skaitytuvas). Viršutinėje dalyje galite užpildyti prietaiso pavadinimą ir aprašymą, priskirti piktogramą (piktogramą).

#### - Įrangos būklė:

Nustato, ar galinio taško įrenginys įjungtas, ar išjungtas.

#### - Bendravimas:

Nustato ryšio tarp galutinio įrenginio ir pagrindinės sistemos (debesies ir kt.) tipą.

### - Data:

Nurodo dabartinę datą.

### -Įkrovimas:

Režimas, kai vienetai automatiškai įkraunami pagal žetone ir skaitytuve nurodytą datą. Jei žetone įrašyta data yra senesnė, skaitytuvas įkrauna žetone esančius "Įkrauti vienetai" ir atnaujina datą.

#### Įkrauti vienetai:

Vienetų, kurie bus apmokestinti už vieną žetoną, skaičius režime "Įkrovimas".

#### - Kalba:

Nurodo kalbą, kuria skaitytuve rodomas pranešimas, kai įterpiamas simbolis.

- Norėdami išsaugoti, pasirinkite "Save".

- Paspaudę "Atgal", grįšite į ankstesnį meniu.

 Paspaudus "Delete" (trinti), redaguotas žymeklio išankstinis nustatymas ištrinamas.

### 3.4 Naudotojo simbolio profilių nustatymas

| eton    |        |           |                |          |   | <u></u> |             |
|---------|--------|-----------|----------------|----------|---|---------|-------------|
| Nabít ž | Zpět   | Načíst že | eton Na        | astavení | ÷ | 1       | <b>&gt;</b> |
|         | Vše    | Sprchy    | Sprcha, Pračka | Dveřník  |   | Přid    | at          |
|         |        | <b>A</b>  | <b>A</b>       |          |   | C       |             |
|         | Přidat | Přidat    | Přidat         | Přidat   |   | Přid    | at          |
| admin   | 0      | 0         | 0              | •        |   | C       |             |

Pav.18: Vartotojo simbolio profilio nustatymai

- Meniu galima rasti meniu> Offer token> Settings.
- Čia galite redaguoti esamus arba naujus profilius.

 Profilis naudojamas iš anksto nustatyti naudotojo žetono įkrovimo parametrus (vienetai, prieigos prie atskirų įrenginių).

 Naudokite rodyklių į kairę ir į dešinę klavišus, kad pereitumėte tarp puslapių (ne daugiau kaip 100 profilių).

- Norėdami pridėti naują profilį, pasirinkite "+ Add".

- Norėdami redaguoti, pasirinkite jau sukurtą profilį paspausdami jį.

| RT SANITARY           |               |             |               |
|-----------------------|---------------|-------------|---------------|
| Zpět                  |               | Uložit      | Smazat        |
| +                     |               | E           | Ē             |
|                       | Nabité jedno  | otky        | Přístupy      |
|                       | Jednotky 1    | Jednotky 6  | 1. zakázáno   |
| Piktogram             |               |             | 2. zakázáno   |
|                       | Jednotky 2    | Jednotky 7  | 3. zakázáno   |
|                       |               |             | 4. zakázáno   |
| Název                 | Jednotky 3    | Jednotky 8  | 5. zakázáno 🔳 |
|                       |               |             | 6. zakázáno   |
| Popis                 | Jednotky 4    | Jednotky 9  | 7. zakázáno   |
| s                     |               |             | 8. zakázáno   |
| Použití zdarma wonuto | Jednotky 5    | Jednotky 10 | 9. zakázáno   |
|                       |               |             | 10. zakázáno  |
| Doba expirace vypnuta |               |             |               |
| Doba expirace (dny)   | ID pracovníka | Jazyk       |               |
|                       | 6             | ~           |               |

#### Piktograma:

Profilio piktogramos pasirinkimas.

#### - Pavadinimas:

Profilio pavadinimas (ne daugiau kaip 15 simbolių).

### Aprašymas:

Profilio aprašymas (ne daugiau kaip 15 simbolių).

 - Naudojimas nemokamas:
 Jei , naudotojo simbolio savininkas gali neribotą naudotis prietaisu (pagal leidžiamą prieigą).

Galiojimo data: ljungti / išjungti vienetų galiojimo laiką.

#### Galiojimo laikas (dienomis):

Šiuo parametru nustatomas laikas (dienomis), per kurį skaitytojai priims žetoną. Jei **naudotojo** žetone nurodyta data yra senesnė už skaitytuve nurodytą datą, prieiga bus uždrausta.

- Darbuotojo ID: Unikalus darbuotojo, kuris žetoną, numeris.

### - Kalba:

Nurodo kalbą, kuria bus rodomas pranešimas įrenginio skaitytuve, kai įkišamas žetonas.

#### - Ikrauti vienetai:

Įkraunamų tam tikrų prietaisų vienetų skaičius.

#### - Požiūriai:

ljungiama arba išjungiama, prietaisus galima naudoti su naudotojo naudoti lustą.

Tai susiję su naudojamo prietaiso nustatymu. Pavyzdys: dušui nustatyta 1 , durininkui - 2. Turime **naudotojo** žetoną, kuriam leidžiama tik 1 prieiga, todėl jį galima naudoti tik duše. Kiekvieno įrenginio prieigos nustatymus rasite 3.3.1-3.3.4 skyriuose.

- Norėdami grįžti į ankstesnį meniu, pasirinkite "Atgal".

#### 4. Techninė priežiūra

#### 4.1 Atsarginė kopija / atkūrimas duomenų bazė

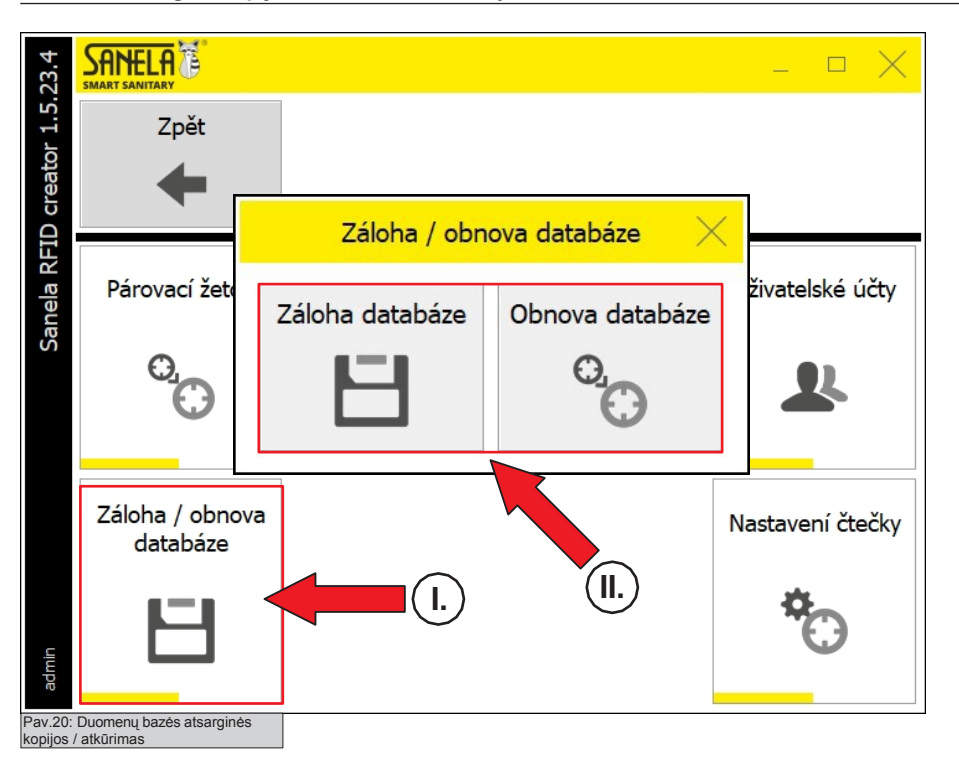

- Meniu galima rasti Pagrindiniame meniu> Nustatymai> Atsarginė kopija

/ duomenų bazės atkūrimas

 Pasirinkus "Backup Database" (atsarginė duomenų bazės kopija), programa sukuria skaitytojo duomenų bazės atsarginę kopiją.

- Pasirinkus "Duomenų bazės atkūrimas", programa atkurs duomenų bazę.

#### iš failo

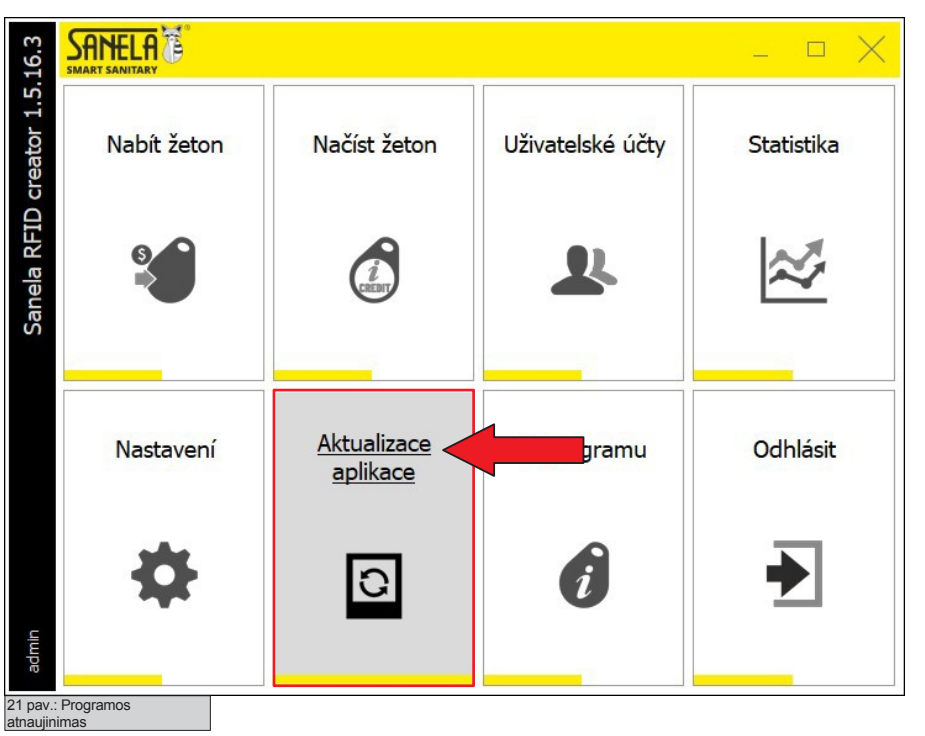

#### 4.3 Apie programą

| 23.1       |                                  |          |     |            |       |      | $\times$ |
|------------|----------------------------------|----------|-----|------------|-------|------|----------|
| or 1.5.    | Zpět                             |          |     |            |       |      |          |
| creato     | +                                |          |     |            |       |      |          |
| anela RFID | Verze aplikace<br>1.5.23.1       | Licence  |     |            |       |      |          |
| 01         | Technická podpora                |          |     |            |       |      |          |
|            | Návod k RFID                     | ) čtečce | ·Ø- | Vzdálená p | oomoc |      |          |
|            | • Instalace, p                   | oužití   |     |            |       |      |          |
|            | <ul> <li>Hlášení chyb</li> </ul> | aplikace |     |            |       |      |          |
| dmin       |                                  |          |     |            |       |      |          |
| av.zz.     | Apic                             |          |     |            |       | <br> |          |

- Pagrindiniame meniu pasirinkite Programos naujinimai.

- Pasirinkus "**App Update**" bus ieškoma naujausios programos versija.

- Pagrindiniame meniu pasirinkite Apie.

- Šiame meniu bus rodoma programos versija, licencijos numeris arba atsisiuntimo instrukcijos.

Jei reikia, galima pasinaudoti nuotoline pagalba pasirinkus
 "Remote Assistance" (nuotolinė pagalba).

- Norėdami grįžti į pagrindinį meniu, pasirinkite "Atgal".

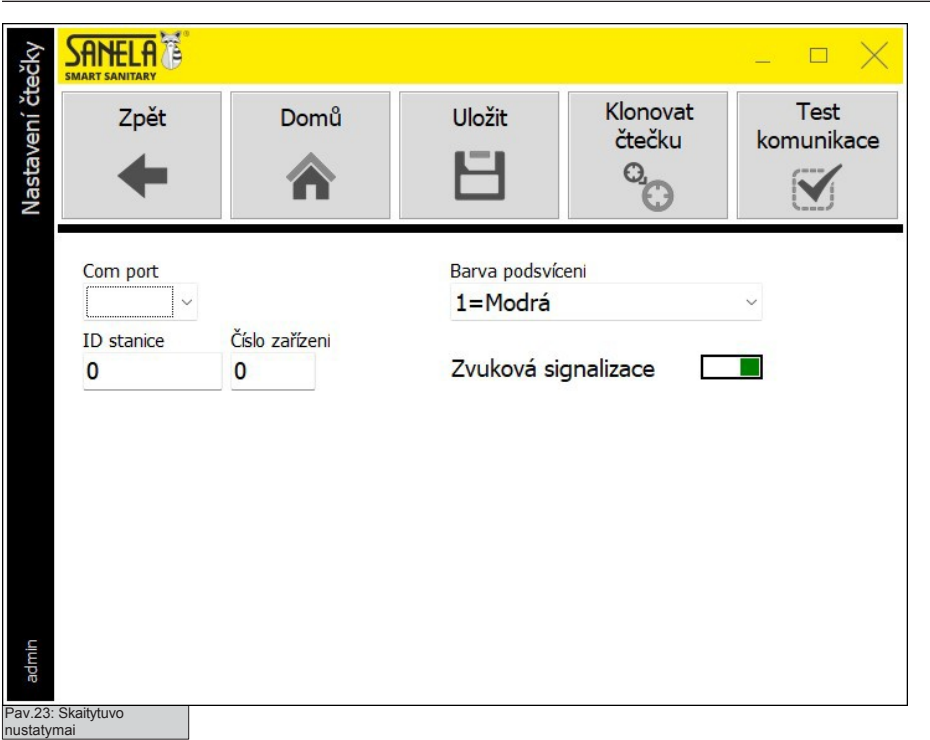

Pirmasis visos sistemos paleidimas

### 5.1 Prietaiso suporavimas su skaitytuvu

5

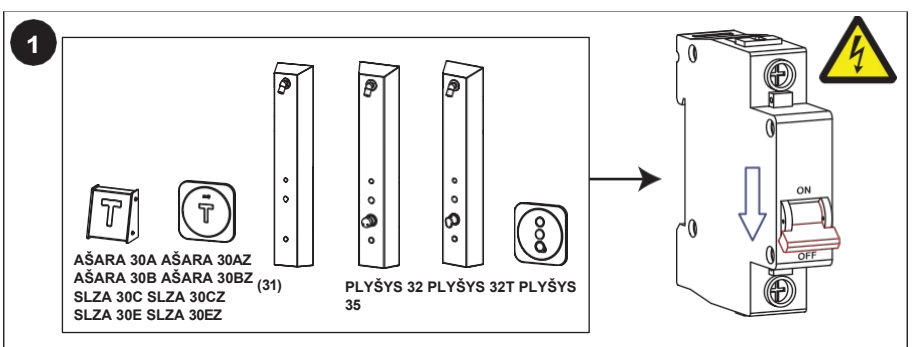

SIZA 30E SIZA 30EZ

  Visi gaminiai, kuriuos norite sujungti su įkrovimo stotimi turi būti įdiegta.

Šį meniu rasite pagrindiniame meniu> Nustatymai>

Pasirinkite prievadą, per kurį SLZA 38 prijungtas prie kompiuterio.

SLZA 38 skaitytuvo foninio apšvietimo spalvos pasirinkimas.

skaitytuvo garso atsako įjungimas / išjungimas (pvz., skaitant RFID

Klonuokite skaitytuvą:
 Jis naudojamas tik diegiant skaitytuvą. Gauna stoties ID ir unikalų

- Norėdami grįžti į pagrindinį meniu, pasirinkite "Home" arba "Back".

- Norėdami išsaugoti parametrus, pasirinkite "Išsaugoti".

Skaitytuvo nustatymai. - Komutacinis prievadas:

- Stoties ID ir įrenginio numeris: Įrengimo metu gautas unikalus stoties numeris.

Patikrinkite SLZA 38 ir kompiuterio ryšį.

Foninio apšvietimo spalva:

- Garso signalas:

įrenginio numerį.

žetoną).

- Maitinimas turi būti išjungtas.

- Sukurkite atitinkamą simbolį (žr. 3.1 skyrių).

- ljunkite įrengtų įrenginių maitinimą.

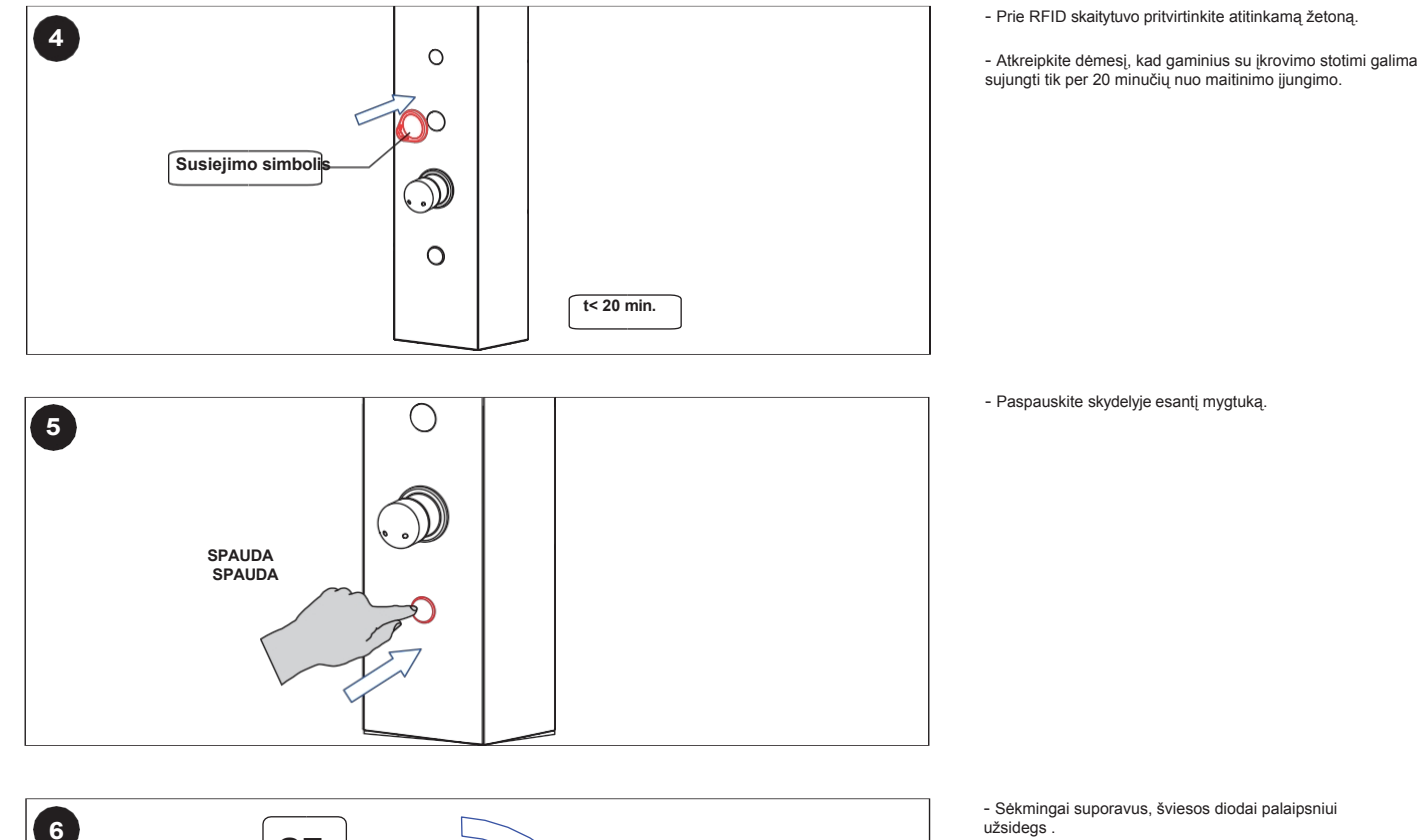

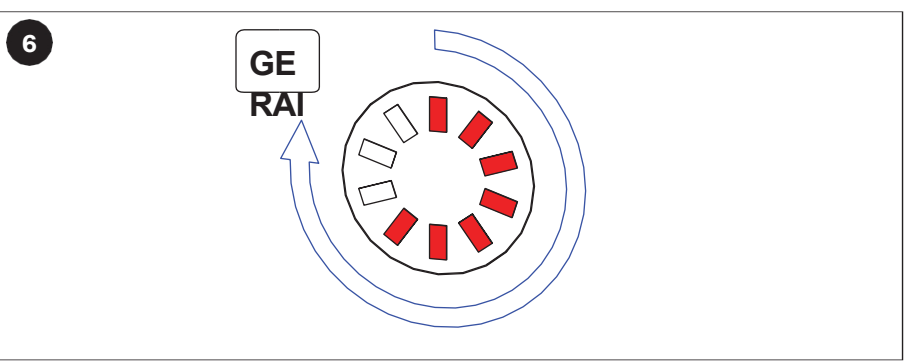

### 5.2 Įrenginio nustatymas naudojant nustatymo simbolį

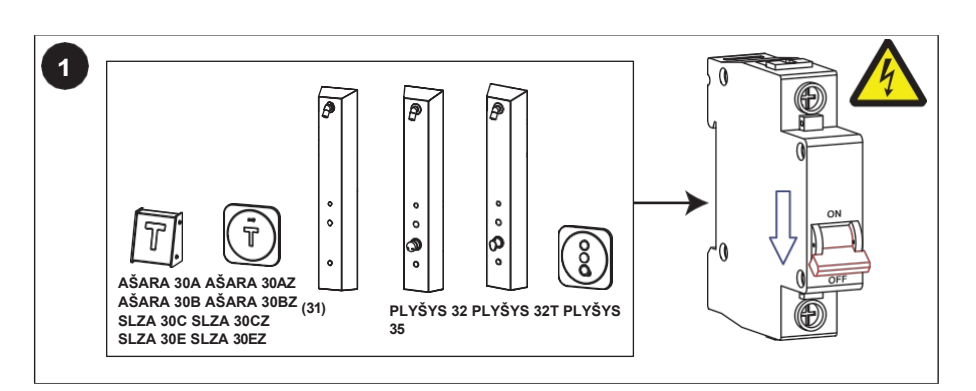

- Visi gaminiai, kuriuos norite sujungti su įkrovimo stotimi turi būti įdiegta.
- Maitinimas turi būti išjungtas.

- Sukurkite sąrankos simbolį (žr. 3.2 skyrių).

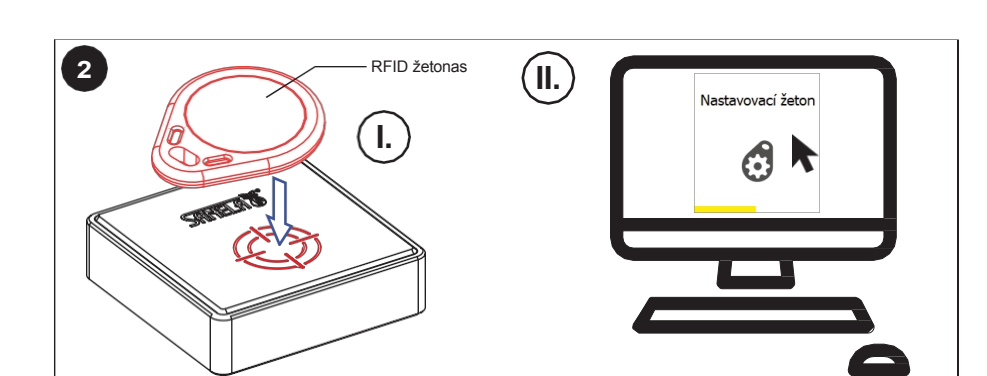

3

4

- ljunkite nustatomų įrenginių maitinimą.

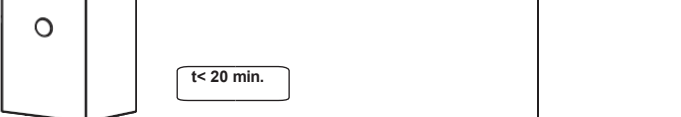

- Prie RFID skaitytuvo pritvirtinkite sąrankos žetoną.

 Atkreipkite dėmesį, kad įrenginį su įkrovimo stotimi galima nustatyti tik per 20 minučių nuo maitinimo įjungimo.

- Paspauskite skydelyje esantį mygtuką.

 Sėkmingai atlikus nustatymus, šviesos diodai palaipsniui užsidegs.

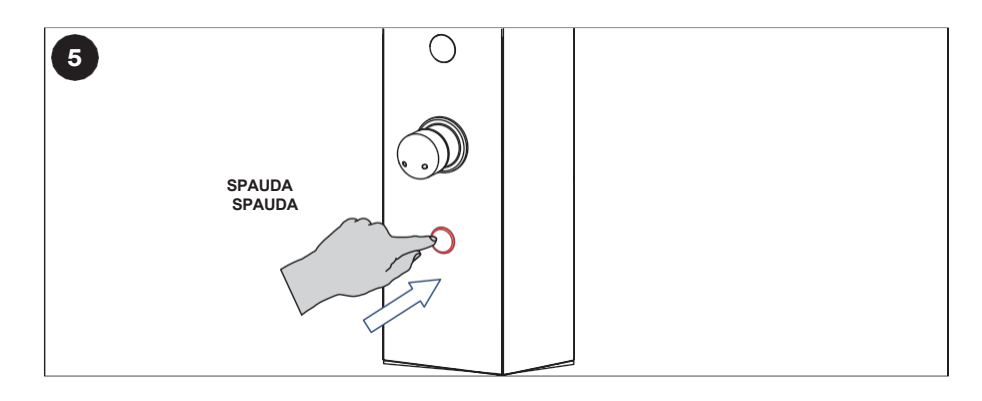

0

100

C

Sąrankos simbolis

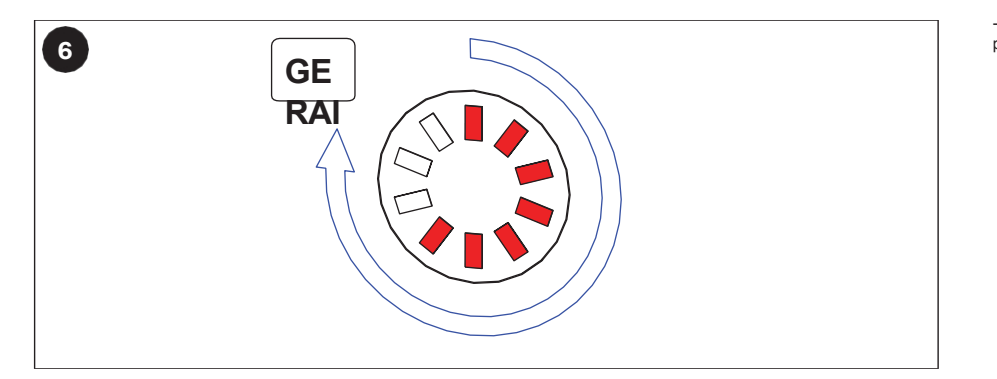

#### **Sistemos parinktys** 6

#### 6.1 Statistika

| SANELA                            |                                                                    |                                                  |                                                                                                    |                                                                                                    | _ D X                                                                                                    |  |
|-----------------------------------|--------------------------------------------------------------------|--------------------------------------------------|----------------------------------------------------------------------------------------------------|----------------------------------------------------------------------------------------------------|----------------------------------------------------------------------------------------------------|--|
| Zpět                              |                                                                    | Obnovit                                          | Nabité jednotky -<br>dnes                                                                                                    | Nulované jednotky<br>- dnes                                                                                                    | Export dat (Excel)                                                                                                    |  |
| +                                 |                                                                    |                                                  |                                                                                                    |                                                                                                    |                                                                                                    |  |
| <b>Filtr</b><br>Datum od Datum do |                                                                    | o Uživatel                                       | Jednotky                                                                                                    | / Sumy jed<br>Nabité                                                                                                    | notek<br>Odečtené                                                                                                    |  |
| 6.2.2023                          | 6.2.202                                                            | 23 Vše                                           | ~ Vše                                                                                                    | <u> </u>                                                                                                    | 0                                                                                                    |  |
| Datum<br>▶                        |                                                                    |                                                  | Jednotky Uživatel                                                                                                    |                                                                                                    | Pozice jednotky                                                                                                    |  |
|                                   |                                                                    |                                                  |                                                                                                    |                                                                                                    |                                                                                                    |  |
|                                   |                                                                    |                                                  |                                                                                                    |                                                                                                    |                                                                                                    |  |
|                                   |                                                                    |                                                  |                                                                                                    |                                                                                                    |                                                                                                    |  |
|                                   |                                                                    |                                                  |                                                                                                    |                                                                                                    |                                                                                                    |  |
|                                   |                                                                    |                                                  |                                                                                                    |                                                                                                    |                                                                                                    |  |
|                                   |                                                                    |                                                  |                                                                                                    |                                                                                                    |                                                                                                    |  |
| /.: Statistika                    |                                                                    |                                                  |                                                                                                    |                                                                                                    | ,                                                                                                    |  |
|                                   | EXAMPLE ANITARY<br>Zpět<br>Filtr<br>Datum od<br>(6.2.2023<br>Datum | Zpět         Zpět         Datum od         Datum | Zpět       Obnovit         Zpět       Úživatel         Datum od       Datum do         (5.2.2023)       (6.2.2023)         Vše | Zpět       Obnovit       Nabité jednotky - dnes         Image: Construction of the second second secon | Zpět       Obnovit       Nabité jednotky - dnes         Image: Construction of the structure of the structure of the s |  |

# Šį meniu rasite pagrindiniame meniu> Nustatymai> Skaitytuvo nustatymai.

- Čia pateikiama visų skaitytuvo atliktų veiksmų istorija: data, laikas, naudotojas, vienetai (įskaityta, atimta).
- Naudodami filtrą galite filtruoti sąrašą pagal datą, naudotoją, vienetai.
- Duomenis galite rūšiuoti mažėjančia arba didėjančia tvarka spustelėję nurodytas stulpelis.
- Pasirinkus "Nulis vienetų šiandien", filtruojami vienetai, kuriuos skaitytuvas tą dieną iš naujo nustatė.
- Pasirinkus "Įkrauti vienetai šiandien", filtruojami vienetai, kuriuos skaitytuvas įkrovė tą dieną.
- Pasirinkus "Atnaujinti", sąrašas bus atnaujintas ir įkeltas naujas duomenis pagal pasirinktą filtrą.
- Pasirinkus "Eksportuoti duomenis (Excel)", visi skaitytuvo įrašai bus eksportuoti į Excel failą.

#### Paslauga 7.

#### 7.1 Prisijungimas / atsijungimas

|                       | naudotojas    |           |                                              |       | Dala             |
|-----------------------|---------------|-----------|----------------------------------------------|-------|------------------|
| 16.3                  |               |           |                                              | _ ¤ X | - Pale<br>langa: |
| 1.5.1                 |               |           |                                              |       | - Nore           |
| Sanela RFID creator 1 |               | <b>90</b> | Přihlášení<br>Uživatel<br>Heslo<br>Čeština v |       |                  |
|                       |               | •         |                                              |       |                  |
|                       |               |           |                                              |       |                  |
|                       |               |           |                                              |       |                  |
| 25 pav<br>Prisiju     | /.:<br>ngimas |           |                                              |       |                  |
|                       | <u> </u>      |           |                                              |       | - Nore<br>meniu  |
|                       |               |           | Odhlásit                                     |       | - Atsij          |
|                       |               |           |                                              |       |                  |
|                       |               |           |                                              |       |                  |

26 pav.: Atsijungimas

- eidus programą, pasirodys naudotojo prisijungimo
- ėdami prisijungti, įveskite naudotoją ir slaptažodį.

ėdami atsijungti nuo naudotojo, pagrindiniame u pasirinkite "**Atsijungti"**.

jungus bus pateiktas langas, kuriame galėsite prisijungti iš naujo.

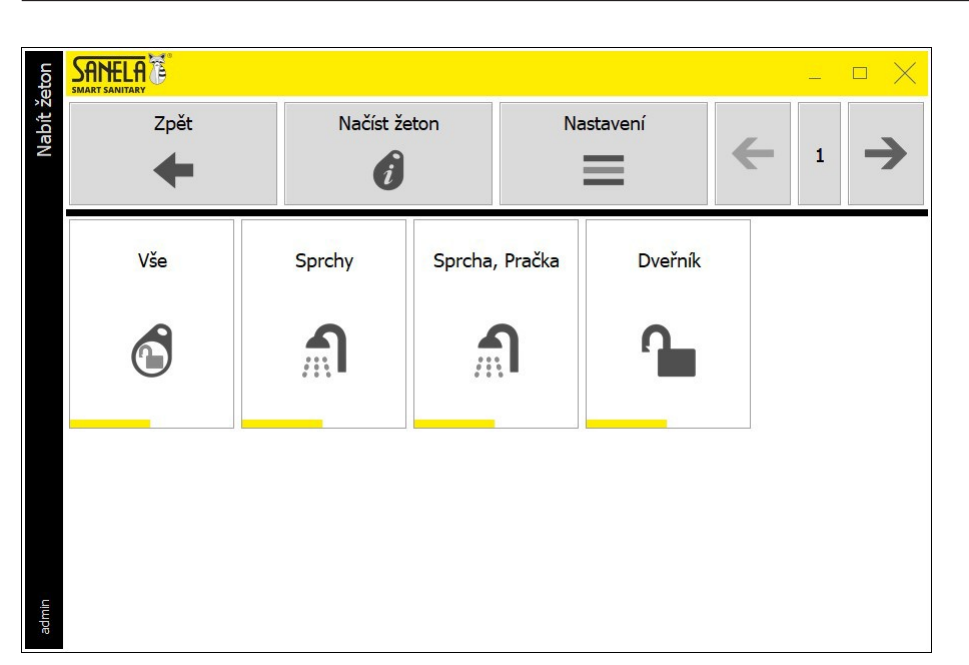

### - Meniu galima rasti pagrindiniame meniu> Offer token.

 Norėdami įkelti RFID naudotojo žetoną su vienetais, pridėkite žetoną prie RFID skaitytuvo ir pasirinkite norimą profilį su iš anksto nustatytomis reikšmėmis.

- Sėkmingai įkrovus, bus rodomas toliau pateiktame paveikslėlyje (24 pav.) pavaizduotas langas.

 Užvedus pelę ant pasirinkto profilio piktogramos, rodomas daugiklis, rodantis, kiek kartų reikia įkrauti vienetus. Naudokite "+ " ir "-" daugikliui pridėti ir atimti. Patvirtinus pasirinktą profilį vienetai bus įkrauti į RFID žetoną.

 Pasirinkę "Load token" (įkelti simbolį), pateksite į išsamesnį sąrašą (žr. 7.3 skyrių ir 28 pav.).

 Norėdami pereiti iš vieno puslapio į kitą, naudokite rodykles į kairę ir į dešinę.

- Paspauskite "Atgal", kad grįžtumėte į pagrindinį meniu.

- Informacija apie sėkmingą naudotojo žetono įkrovimą.

 Patvirtinime matote pradinę vienetų būseną, įkrautus vienetus (kairiajame stulpelyje) ir galutinę būseną įkrovus naudotojo žetoną (dešiniajame stulpelyje).

 Pasirinkę "Read token" (skaityti simbolį), pateksite į išsamesnį sąrašą (žr. 7.3 skyrių ir 28 pav.).

 Paspauskite "Close" (uždaryti), kad grįžtumėte į "Charge Chip" meniu.

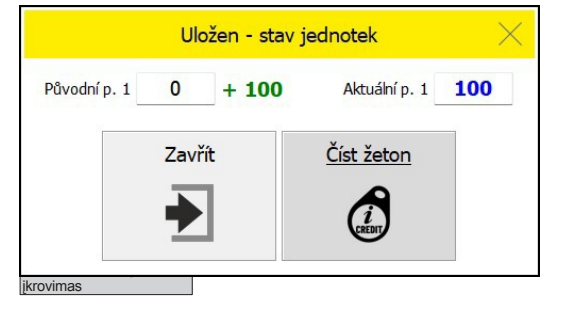

### 7.3 [keliamas simbolis

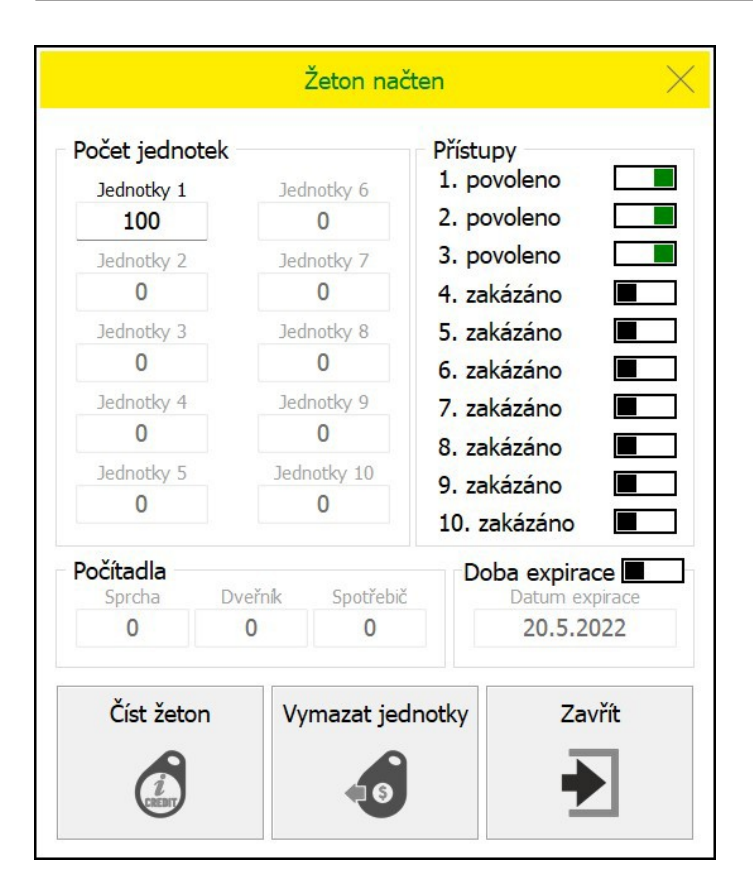

 Uždėkite lustą ant lustų skaitytuvo ir pagrindiniame meniu pasirinkite "Load Chip" (įkelti lustą).

 Sékmingai įkėlus naudotojo žetoną, pasirodys langas, kuriame bus nurodytas vieneto likutis, prieigos, žetono naudojimo skaitiklis ir ar galiojimo laikas (įskaitant datą) yra aktyvus.

- Kitą lustą galima įkelti pasirinkus "Read Chip" (skaityti lustą).

 Pasirinkę "lšvalyti vienetus" ir pridėję naudotojo žetoną prie skaitytuvo iš naujo nustatysite žetono vienetus.

- Norėdami grįžti į pagrindinį meniu, paspauskite "Uždaryti".

| 23.1         |                                                         | LA Č               |         |     |                |   | $\times$ |
|--------------|---------------------------------------------------------|--------------------|---------|-----|----------------|---|----------|
| creator 1.5. |                                                         | Zpět               |         |     |                |   |          |
| Sanela RFID  | Verze aplikace Licence<br>1.5.23.1<br>Technická podpora |                    |         |     |                | 2 |          |
|              | ·Ø·                                                     | Návod k RFID       | čtečce  | ·Ø. | Vzdálená pomoc |   |          |
|              |                                                         | Instalace, použití |         |     |                |   |          |
|              | ·Ø·                                                     | Hlášení chyb a     | plikace |     |                |   |          |
| admin        |                                                         |                    |         |     |                |   |          |

30 pav.: Parama

- Meniu galima rasti Pagrindiniame meniu > Apie.

Jei reikia, galima pasinaudoti nuotoline pagalba pasirinkus
 "Remote Assistance" (nuotolinė pagalba).